# Configurar, verificar e solucionar problemas do Intel Connectivity Analytics em um 9800 Series Wireless Controller

## Contents

Introdução Informações de Apoio Pré-requisitos **Requisitos** Componentes Utilizados Configurar CLI 9800 GUI 9800 Verificar CLI 9800 <u>GUI 9800</u> Troubleshooting Rastreamentos RA Ative os rastreamentos de RA no 9800 Desativar rastreamentos de RA e copiar para o servidor TFTP O que procurar no RA Traces Captura de pacotes incorporada Inicie o EPC no 9800 Pare o EPC e exporte para o servidor TFTP O que procurar no EPC Depurações de clientes no AP Iniciar depurações Parar depurações captura de pacote OTA

# Introdução

Este documento descreve a configuração e a operação do recurso Intel Connectivity Analytics em uma controladora sem fio série 9800.

## Informações de Apoio

Como um aspecto do recurso Análise de dispositivo sem fio empresarial da Cisco, os adaptadores Intel Wi-Fi podem agora enviar informações de diagnóstico para as controladoras da série 9800, como:

- Informações do dispositivo cliente, incluindo:
  - Fabricante/modelo do PC
  - Versão do SO, versão do driver do adaptador
- Informações do ambiente de RF, incluindo RSSI do Ponto de Acesso (AP) associado e de APs vizinhos

## Pré-requisitos

- · Controlador sem fio 9800 Series
- Adaptador Wi-Fi Intel (AC9560, AX200, AX201, AX210 ou posterior)
- APs Aironet Wave 2 / Wi-Fi 6/6E/7

### Requisitos

- O 9800 deve ter o Cisco IOS-XE® 17.6.1 ou posterior instalado
- O adaptador Wi-Fi Intel deve ter o driver 22.50 ou mais recente instalado
- O cliente deve ser configurado para usar o suplicante nativo do Windows ou o NAM do AnyConnect
  - Se estiver usando NAM, consulte <u>CSCwc57807</u>para as versões mínimas do NAM e do Windows necessárias para trabalhar com o PMF

### **Componentes Utilizados**

Neste laboratório, a configuração:

- 9800-L-C executando 17.6.3
- PC Lenovo X1 Carbon Gen 9 executando Windows 11, com adaptador Intel AX201 com driver 22.150
- AP4800, C9105, C9120, C9130

As informações neste documento foram criadas a partir de dispositivos em um ambiente de laboratório específico. Todos os dispositivos utilizados neste documento foram iniciados com uma configuração (padrão) inicial. Se a rede estiver ativa, certifique-se de que você entenda o impacto potencial de qualquer comando.

## Configurar

### CLI 9800

1. Habilitar a garantia de rede

```
9800-L#configure terminal
Enter configuration commands, one per line. End with CNTL/Z.
9800-L(config)#network-assurance enable
```

2. Habilitar classificador de dispositivo

3. Ative a análise de dispositivos em cada WLAN. Observe que as opções "device-analytics" e "device analytics pc-analytics" estão habilitadas por padrão. "exportação de análise de dispositivo" é opcional. Habilite também o PMF opcional ou obrigatório (que pode afetar a conectividade e/ou o desempenho do cliente).

9800-L(config)#wlan TUCSONLAB 1 TUCSONLAB 9800-L(config-wlan)#shutdown 9800-L(config-wlan)#device-analytics 9800-L(config-wlan)#device-analytics pc-analytics 9800-L(config-wlan)#device-analytics export # optional 9800-L(config-wlan)#security pmf optional # or "mandatory" 9800-L(config-wlan)#no shutdown

### GUI 9800

1. Habilitar a garantia de rede

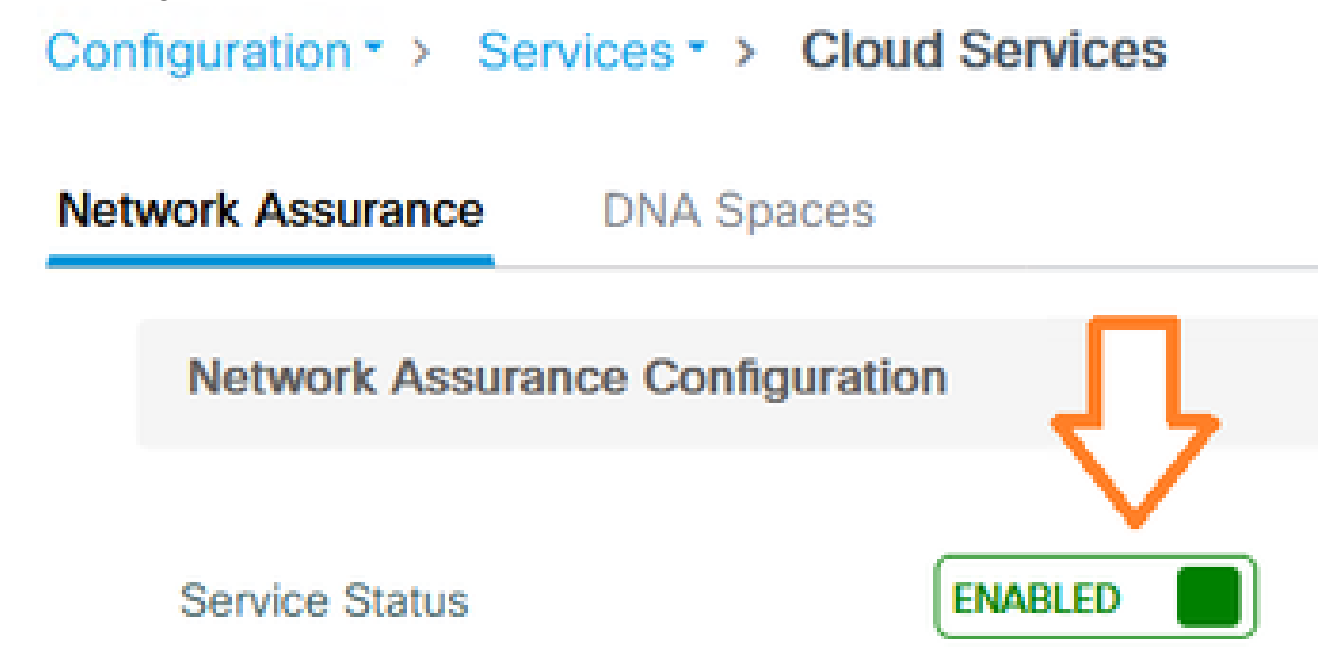

2. Habilitar classificação de dispositivo

Configuration -> Wireless -> Wireless Global

| Default Mobility Domain *           | default |
|-------------------------------------|---------|
| RF Group Name*                      | default |
| Maximum Login Sessions Per<br>User* | 0       |
| Management Via Wireless             |         |
| Device Classification               |         |

3. Para cada WLAN, em Advanced > Device Analytics, habilite o suporte a Device Analytics, suporte a PC Analytics e (opcionalmente) Share Data with Client

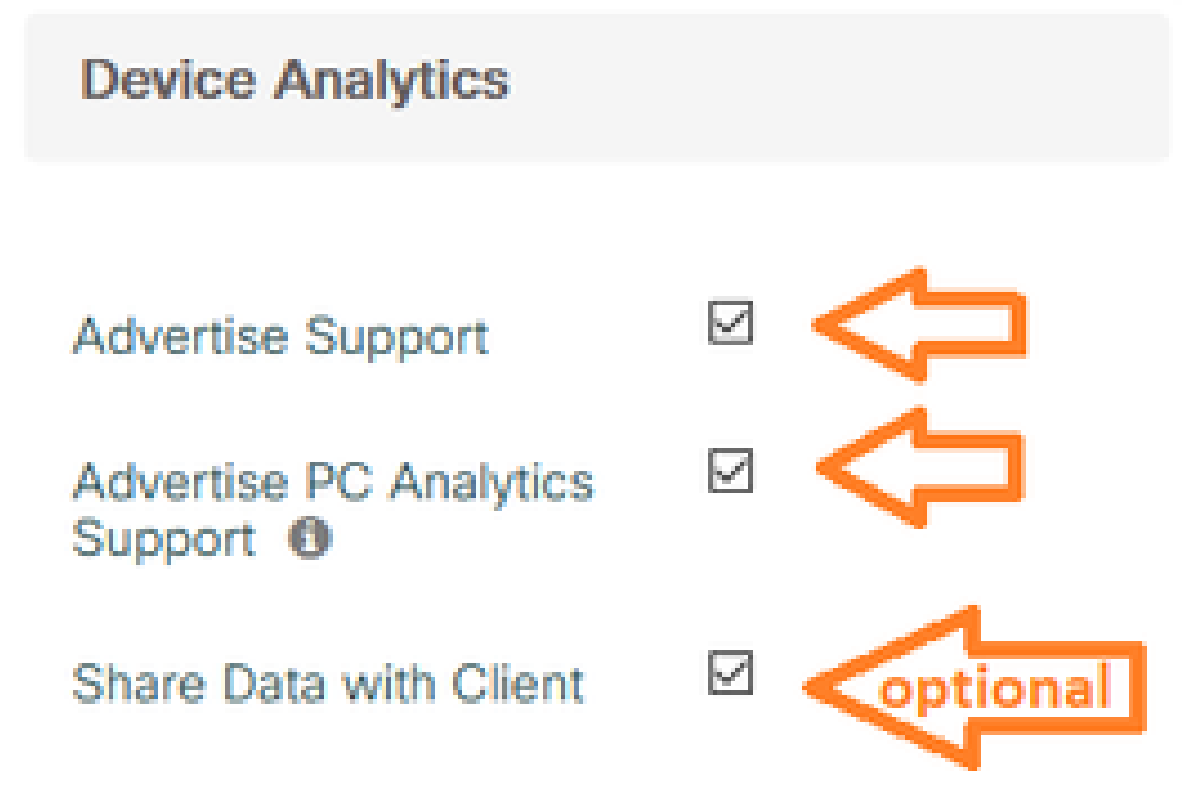

4. Para cada WLAN, defina o PMF como Opcional ou Obrigatório (observação: isso pode afetar a conectividade e/ou o desempenho do cliente)

### Protected Management Frame

### PMF

Required

### Verificar

Associe o cliente Intel à rede sem fio.

#### CLI 9800

· Exibir o relatório STA INFO para o endereço MAC do cliente

9800-L#show device classifier mac-address 36da.2624.f622 detail Client Mac: 36da.2624.f622 Device Type: LENOVO 20XXS3JCO1 Confidence Level: 40 Day Zero Classification: LENOVO Device Name: Unknown Device Software Version: 22.150.00.03 Device OS: Windows 10 Device Vendor: Intel Power Type: AC Powered Hardware Model: AX201 160MHz

· Exibir as informações do PC Analytics no cliente

9800-L#show wireless client mac-address 36da.2624.f622 stats pc-analytics \_\_\_\_\_ Neighbor APs Info: -----Reported time:: 08/02/2022 22:40:39 \_\_\_\_\_ Roaming Reasons: ------Selected AP RSSI:: -55 Candidate BSSIDs: \_\_\_\_\_ Neighbor AP RSSI(dB) 683b.78aa.230e -62 04eb.409f.0d6e -55 3c41.0e3b.0d6e -64 ------Failed AP Report: -----Last Reported Time:: 08/02/2022 22:40:39 APs with Invalid IEs: None APs not sending response: \_\_\_\_\_ Frame Type BSSID

| 084f.f983.4a4e<br>04eb.409f.0d6e | Authentication Response<br>Other Frame types |                 |  |  |
|----------------------------------|----------------------------------------------|-----------------|--|--|
| PC Analytics report stats        |                                              |                 |  |  |
| Report Type                      | Processed Reports                            | Dropped Reports |  |  |
| STA Info                         | 1                                            | 0               |  |  |
| Neigh AP                         | 1                                            | 0               |  |  |
| Low RSSI                         | 0                                            | 0               |  |  |
| Beacon Miss                      | 0                                            | 0               |  |  |
| Failed AP                        | 1                                            | 0               |  |  |
| Unknown APs                      | 0                                            | 0               |  |  |
|                                  |                                              |                 |  |  |

### GUI 9800

- Visualize o relatório STA INFO, em Monitoring > Wireless > Clients > client MAC:
  - Na guia 360 View:

| C | lient          |         |                                                     |                                             |
|---|----------------|---------|-----------------------------------------------------|---------------------------------------------|
| 3 | 60 View        | General | QOS Statistics                                      | ATF Statistics                              |
| e | General        |         |                                                     |                                             |
|   |                |         | User Name<br>N/A                                    |                                             |
|   | MAC Address    |         | 36da.2624.f622 Deautho                              | enticate                                    |
|   | Uptime(sec)    |         | 1063 seconds                                        |                                             |
|   | WLAN Name      |         | TUCSONLAB                                           |                                             |
|   | AP Name        |         | 🚢 C9120AXI (Ch: 165)                                |                                             |
|   | Device Type    |         | LENOVO 20XXS3JC01                                   |                                             |
|   | Device OS      |         | Windows 10                                          |                                             |
|   | Client Perform | ance    | Signal Strength: -42 dBm<br>Ch BW(Negotiated/Capabl | Signal Quality: 54 dB<br>(e): 20 MHz/80 MHz |
|   | Capabilities   |         | 802.11ac Spatial Stream:                            | 2                                           |

• Na guia Geral > Propriedades do cliente:

| Client |               |             |               |                      |      |  |  |  |
|--------|---------------|-------------|---------------|----------------------|------|--|--|--|
| 2      | 360 View      | General     | QOS Statistic | s ATF Statistics     | Mot  |  |  |  |
|        | Client Proper | ties        | AP Properties | Security Information | Clie |  |  |  |
|        | Max Client P  | Protocol C  | apability     | 802.11ac Wave        | 2    |  |  |  |
|        | WiFi to Cellu | ular Steeri | ng            | Not implemented      | ł    |  |  |  |
|        | Cellular Cap  | ability     |               | N/A                  |      |  |  |  |
|        | Regular ASR   | support     |               | DISABLED             | _    |  |  |  |
|        | Confidence    | Level       |               | 40                   |      |  |  |  |
|        | Day Zero Cla  | assificatio | LENOVO        |                      |      |  |  |  |
|        | Software Ve   | rsion       | 22.150.00.03  |                      |      |  |  |  |
|        | Device Venc   | dor         | Intel         |                      |      |  |  |  |
|        | Power Type    |             | AC Powered    |                      |      |  |  |  |
|        | Hardware M    | odel        |               | AX201 160MHz         |      |  |  |  |

Na guia General > Client Statistics (Geral > Estatísticas do cliente):

| 60 View                                                                                       | General                                                                                                    | QOS Statis       | tics                                             | ATF Statistics   | Mobility History                                                                                 | Call S                                                | statistics                                                 |                                  |
|-----------------------------------------------------------------------------------------------|----------------------------------------------------------------------------------------------------|------------------|--------------------------------------------------|------------------|--------------------------------------------------------------------------------------------------|-------------------------------------------------------|------------------------------------------------------------|----------------------------------|
| Client Prope                                                                                  | erties                                                                                                    | AP Properties    | Secu                                             | rity Information | Client Statistics                                                                                | QOS                                                   | Properties                                                 | EoGRE                            |
|                                                                                               |                                                                                                    |                  |                                                  |                  |                                                                                                  |                                                       | LOIN IN                                                    |                                  |
| Number of                                                                                     | r Bytes Sen                                                                                                    | t to Client      |                                                  | 18/090//         | 192.168.8.112                                                                                    |                                                       | 0x000000                                                   | 000                              |
| Number of<br>Client                                                                           | f Packets Re                                                                                                    | eceived from     |                                                  | 108802           |                                                                                                  |                                                       |                                                            |                                  |
| Number of                                                                                     | f Packets Se                                                                                                    | ent to Client    |                                                  | 61961            |                                                                                                  |                                                       |                                                            |                                  |
| Number of                                                                                     | f Policy Erro                                                                                                    | ors              |                                                  | 0                |                                                                                                  |                                                       |                                                            |                                  |
| Radio Sigr                                                                                    | nal Strength                                                                                                    | Indicator        |                                                  | -42 dBm          |                                                                                                  |                                                       |                                                            |                                  |
| Signal to N                                                                                   | Voise Ratio                                                                                                    |                  |                                                  | 54 dB            |                                                                                                  |                                                       |                                                            |                                  |
| PC Analy                                                                                      | tics Statis                                                                                                    | tics             |                                                  | 54 00            |                                                                                                  |                                                       |                                                            |                                  |
| PC Analy<br>Neighbo                                                                           | vtics Statis                                                                                                    | tics             |                                                  | 34 00            | Failed AP Re                                                                                     | port                                                  |                                                            |                                  |
| PC Analy<br>Neighbo<br>Reporte                                                                | vtics Statis<br>or APs Info                                                                                          | itics            | 8/02/20                                          | 22 22:40:39      | Failed AP Re                                                                                     | port<br>1 Time                                        | 08/02/                                                     | /2022 22:40:3!                   |
| PC Analy<br>Neighbo<br>Reporte<br>Roaming                                                     | vtics Statis<br>or APs Info<br>ed Time<br>g Reason(s)                                                                | o<br>0           | 8/02/20                                          | 22 22:40:39      | Failed AP Re<br>Last Reported<br>APs with Inva                                                   | port<br>1 Time<br>alid IEs                            | 08/02/                                                     | 2022 22:40:3                     |
| PC Analy<br>Neighbo<br>Reporte<br>Roaming<br>Selected                                         | vtics Statis<br>or APs Info<br>ed Time<br>g Reason(s)<br>d AP RSSI                                                   | o<br>0<br>0<br>0 | 8/02/20<br>55 dBm                                | 22 22:40:39      | Failed AP Re<br>Last Reported<br>APs with Inva<br>BSSID                                          | port<br>1 Time<br>alid IEs<br>Fran                    | 08/02/<br>ne Type                                          | 2022 22:40:3                     |
| PC Analy<br>Neighbo<br>Reporte<br>Roaming<br>Selecter<br>Candida                              | vtics Statis<br>or APs Info<br>ed Time<br>g Reason(s)<br>d AP RSSI<br>ate BSSIDs                                     | o<br>0<br>0<br>- | 8/02/20:<br>55 dBm                               | 22 22:40:39      | Failed AP Re<br>Last Reported<br>APs with Inva<br>BSSID                                          | port<br>1 Time<br>alid IEs<br>Fran                    | 08/02/<br>ne Type                                          | /2022 22:40:3<br>IEs             |
| PC Analy<br>Neighbo<br>Reporte<br>Roaming<br>Selecte<br>Candid<br>Neighb                      | vtics Statis<br>or APs Info<br>ed Time<br>g Reason(s)<br>d AP RSSI<br>ate BSSIDs<br>por AP                           | o<br>0<br>0      | 8/02/20<br>55 dBm<br>RSSI                        | 22 22:40:39      | Failed AP Re<br>Last Reported<br>APs with Inv<br>BSSID<br>APs not send                           | port<br>1 Time<br>alid IEs<br>Fran                    | 08/02/<br>ne Type<br>ponse                                 | /2022 22:40:3<br>IEs             |
| PC Analy<br>Neighbo<br>Reporte<br>Roaming<br>Selecter<br>Candida<br>Neighb                    | vtics Statis<br>or APs Info<br>ed Time<br>g Reason(s)<br>d AP RSSI<br>ate BSSIDs<br>por AP<br>78aa.230e              | o<br>O<br>O<br>O | 8/02/20:<br>55 dBm<br>RSSI<br>-62 dBm            | 22 22:40:39      | Failed AP Re<br>Last Reported<br>APs with Inva<br>BSSID<br>APs not send<br>BSSID                 | port<br>d Time<br>alid IEs<br>Fran<br>fing resp       | 08/02/<br>ne Type<br>ponse<br>Frame Type                   | /2022 22:40:3<br>IEs             |
| PC Analy<br>Neighbo<br>Reporte<br>Roaming<br>Selecter<br>Candid<br>Neighb<br>683b.7<br>04eb.4 | vtics Statis<br>or APs Info<br>ed Time<br>g Reason(s)<br>d AP RSSI<br>ate BSSIDs<br>oor AP<br>78aa.230e<br>109f.0d6e | o<br>O<br>O      | 8/02/20:<br>55 dBm<br>RSSI<br>-62 dBm<br>-55 dBm | 22 22:40:39      | Failed AP Re<br>Last Reported<br>APs with Inva<br>BSSID<br>APs not send<br>BSSID<br>084f./983.4a | port<br>d Time<br>alid IEs<br>Fran<br>ding resp<br>4e | 08/02/<br>ne Type<br>oonse<br>Frame Type<br>Authentication | /2022 22:40:3<br>IEs<br>Response |

# Troubleshooting

Você pode coletar o seguinte:

- Rastreamentos de RA de cliente do 9800
- EPC do 9800, filtrado no MAC do cliente
- Depurações de clientes do AP
- Captura de pacotes Over the Air (OTA)

Os exemplos a seguir mostram um caso de trabalho (use o solicitante do Windows) e um caso de falha (usando o NAM do AnyConnect)

Rastreamentos RA

Ative os rastreamentos de RA no 9800

debug wireless mac 38:87:D5:09:33:EB internal monitor-time 2085978494

(faça com que o cliente em teste seja associado ao AP)

Desativar rastreamentos de RA e copiar para o servidor TFTP

no debug wireless mac 38:87:D5:09:33:EB internal monitor-time 2085978494

(localize o arquivo ra\_trace mais recente)

dir bootflash: | include ra\_trace

сору

bootflash:ra\_trace\_MAC\_38:87:d5:09:33:eb\_211303\_UTC\_Fri\_Aug\_05\_2022.log
tftp://192.168.10.2/ra\_trace.log

#### O que procurar no RA Traces

Se o PC Analytics estiver trabalhando com o cliente Intel, o RA Traces mostrará o recurso analisando os dados do quadro de ação recebido:

| 2022/08/05 | 21:12:14.083830 | {wncd_x_R0-0}{1}: | [client-orch-sm] | [24548]: | (debug) |
|------------|-----------------|-------------------|------------------|----------|---------|
| 2022/08/05 | 21:12:14.083831 | {wncd_x_R0-0}{1}: | [dot11-validate] | [24548]: | (debug) |
| 2022/08/05 | 21:12:14.083836 | {wncd_x_R0-0}{1}: | [dot11-validate] | [24548]: | (debug) |

Em seguida, você deve ver os dados como relatados pelo cliente, por exemplo, a versão do driver:

2022/08/05 21:12:14.083917 {wncd\_x\_R0-0}{1}: [dot11-validate] [24548]: (debug)

### Captura de pacotes incorporada

Inicie o EPC no 9800

monitor capture MYCAP clear captura de monitor interface MYCAP Ten0/1/0 ambos monitor capture MYCAP buffer size 100 monitor capture MYCAP match any captura de monitor MYCAP interna mac 38:87:D5:09:33:EB início de MYCAP de captura de monitor

(faça com que o cliente em teste seja associado ao AP)

#### Pare o EPC e exporte para o servidor TFTP

interrupção de MYCAP de captura de monitor monitor capture MYCAP export tftp://192.168.10.2/MYCAP.pcap no monitor capture MYCAP

#### O que procurar no EPC

No Wireshark, procure um quadro de ação (wlan.fc.type\_subtype == 0x000d) cujo Código de Categoria seja "Vendorspecified Protected" (wlan.fixed.category\_code == 126). O payload deve mostrar a marca/modelo do PC em ASCII:

 0060
 17
 35
 02
 00
 3d
 00
 0d
 21
 00
 17
 35
 01
 1f
 00
 00
 0d
 21
 00
 17
 35
 01
 1f
 00
 00
 00
 00
 00
 17
 35
 01
 1f
 00
 00
 00
 00
 00
 00
 00
 00
 00
 00
 00
 00
 00
 00
 00
 00
 00
 00
 00
 00
 00
 00
 00
 00
 00
 00
 00
 00
 00
 00
 00
 00
 00
 00
 00
 00
 00
 00
 00
 00
 00
 00
 00
 00
 00
 00
 00
 16
 00
 00
 10
 00
 00
 17
 10
 00
 00
 00
 10
 00
 00
 10
 00
 10
 00
 10
 10
 00
 10
 10
 10
 00
 10
 10
 10
 10
 10
 10
 10
 10
 <

#### Depurações de clientes no AP

Iniciar depurações

monitor de terminal

debug client 38:87:D5:09:33:EB

(faça com que o cliente em teste seja associado ao AP)

Parar depurações

undebug all

terminal monitor disable

O que procurar nas depurações de AP

Procure uma linha INTEL\_DEO\_ANALYTICS, à medida que o AP analisa um quadro ACTION recebido do cliente, por exemplo:

Aug 5 21:12:13 kernel: [\*08/05/2022 21:12:13.0674] [1659733933: 67444] [AP4800

[U:W] DOT11\_ACTION : Category Code: 23, Action Code: 53

Aug 5 21:12:13 kernel: [\*08/05/2022 21:12:13.0675] CLSM[38:87:D5:09:33:EB]: US

Aug 5 21:12:13 kernel: [\*08/05/2022 21:12:13.0676] CLSM[38:87:D5:09:33:EB]: II

#### captura de pacote OTA

Neste exemplo, foi usado um MacBook executando o Wireless Diagnostics. Consulte <u>Coletar</u> <u>Capturas de Pacotes pelo Ar em um MacBook</u>.

Você deve ver o cliente enviando um ou mais quadros ACTION protegidos por CCMP (wlan.ccmp.extiv e wlan.fc.type\_subtype == 0x000d). Como esses quadros são criptografados, você não poderá ler o payload (procure o EPC por isso, ou um span da porta de switch do AP.)

Se o cliente não estiver enviando quadros de gerenciamento protegidos por CCMP, verifique se o PMF está definido como opcional ou obrigatório.

Para verificar se o 9800 está configurado corretamente para anunciar o Intel Analytics, examine o quadro beacon ou a resposta do testador. Localize uma marca específica do fornecedor com o Cisco OUI (00:40:96 - ou seja, wlan.tag.oui == 0x004096). O próximo octeto (no campo Tipo de OUI Específico do Fornecedor) terá um valor de 0x2c - esse é o DEO\_IE. O seguinte octeto é codificado por bits; seu quarto bit menos significativo é o bit Intel Analytics.

#### Sobre esta tradução

A Cisco traduziu este documento com a ajuda de tecnologias de tradução automática e humana para oferecer conteúdo de suporte aos seus usuários no seu próprio idioma, independentemente da localização.

Observe que mesmo a melhor tradução automática não será tão precisa quanto as realizadas por um tradutor profissional.

A Cisco Systems, Inc. não se responsabiliza pela precisão destas traduções e recomenda que o documento original em inglês (link fornecido) seja sempre consultado.